# Manulife iFunds: A Quick Guide

### Top up your cash holdings

You can add cash to your Manulife InvestChoice account anytime, anywhere.

## IT Top up

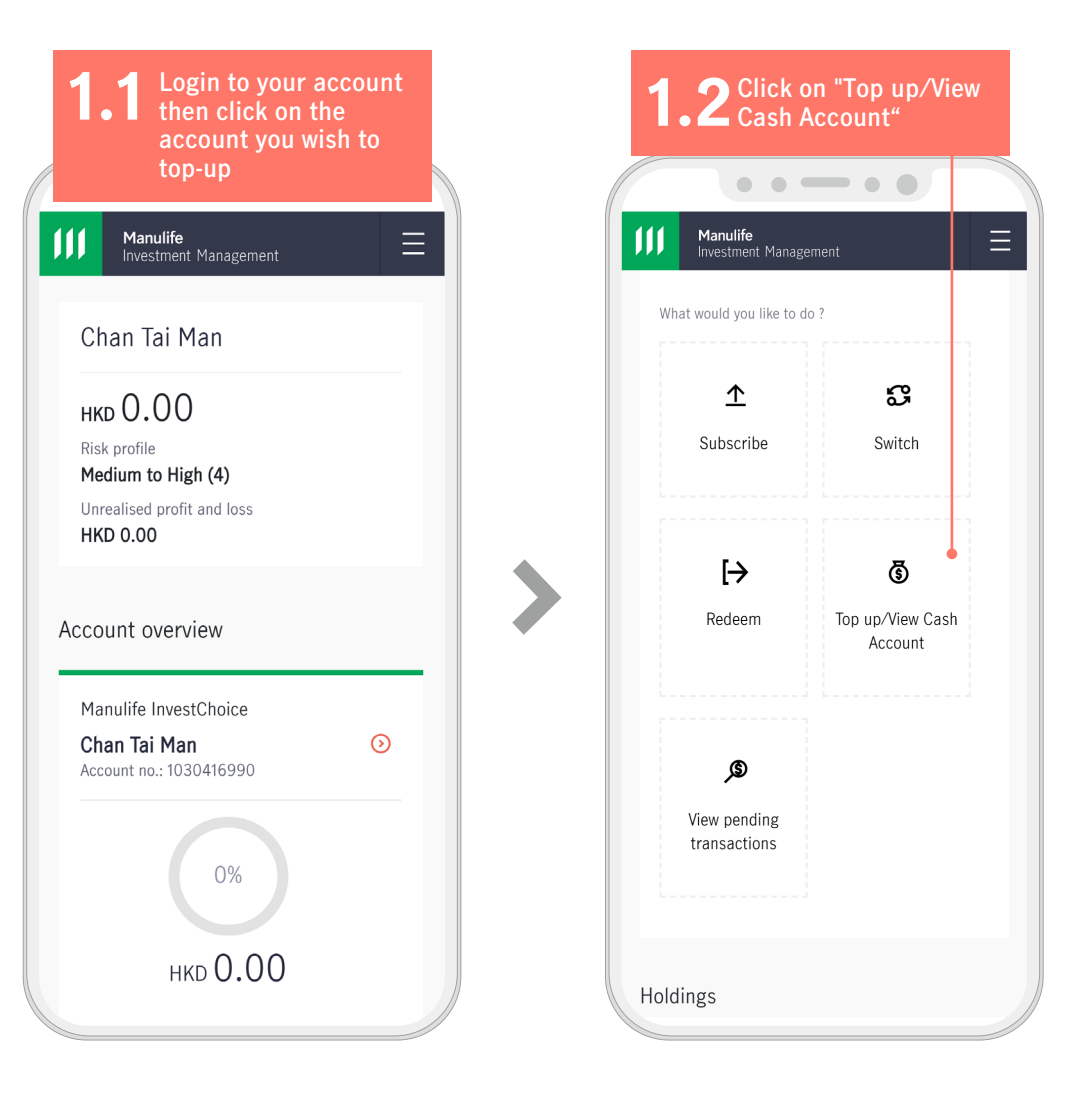

2 Select your preferred currency and click on "Top up" on the cash balance screen

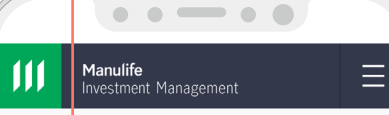

#### Cash balance

You can track all your cash account activities by clicking on the individual account.

Click here to see prevailing interest rates.

| Current balance                                       | Refre                |  |
|-------------------------------------------------------|----------------------|--|
| нкр                                                   | 44719285456          |  |
| Bank balance<br>Available balance                     | HKD 0.00<br>HKD 0.00 |  |
| S Top up                                              | ₩ithdraw             |  |
| USD                                                   | 44719285464          |  |
| Bank balance<br>Available balance                     | USD 0.00<br>USD 0.00 |  |
| S Top up                                              | <b>Withdraw</b>      |  |
| CNY                                                   | 44719285499          |  |
| Remark: Different top up<br>methods are available for |                      |  |

different currencies. Please refer to the <u>multi currency</u> <u>guide</u> or follow the on-screen instructions.

payment" to proceed . . . . . .  $\equiv$ Manulife Investment Management Deposit to your HKD cash account using the information below Beneficiary Bank UHJBQJIQ YVJIHKIKQ AJBD (VNBX DNBX) SPCPHKQ SWIFT Code SCBLHKHHXXX Beneficiary A/C No ① 44719285456 FPS Identifier 163071525 Beneficiary Name MANULIFE-4719 Method of payment Quick guide to topping up your cash account Faster Payment System Bank Transfer (including eBanking) Cheque Deposit amount нкр 20.000.00 We will generate a QR code where you can save and For example, for a HKD Cash Account, you can top up by Faster Payment System, **Bank Transfer (including** eBanking) or Cheque.

Enter the deposit amount

and select the method of

payment. Click on "Submit

3

the instructions on . . . . . . Manulife  $\equiv$ Investment Management **Faster Payment System** Instructions 1. Long press on the above QR code and save to your device (if you are using FPS on the same device) 2. Launch the FPS scanner from a registered mobile banking application 3. Scan the above QR code or upload from phone gallery

**3.1** If you wish to top-up via Faster Payment

System, please follow

**3.2** If you select bank transfer, upload an image of the transfer receipt, Click on "Submit payment" to proceed

Manulife Investment Management

#### Quick guide to topping up your cash account

Faster Payment System

Bank Transfer (including eBanking)

Cheque

Payment can be made via eBanking, telegraphic transfer or Hong Kong Clearing House Automated Transfer System ("HK CHATS"). Balance will be reflected once funds are cleared, usually within 3 days.

Deposit amount

HKD 20,000.00 Remittance advice or eBanking receipt

#### (Remitter must be the applicant(s) and name(s) must be shown)

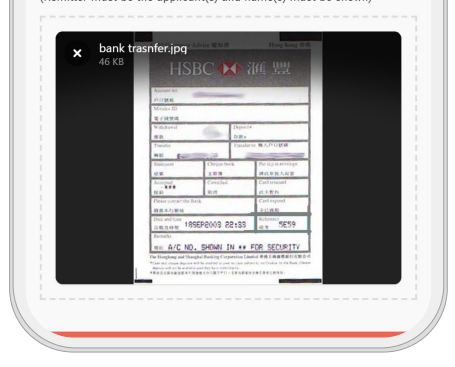

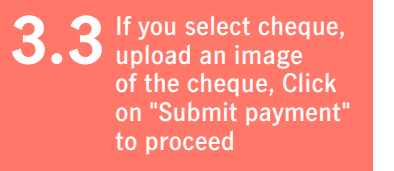

•••••

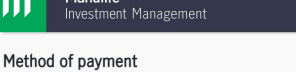

#### Quick guide to topping up your cash account

| $\supset$ | Faster  | Payment    | System |
|-----------|---------|------------|--------|
|           | i ustoi | i ayincine | ojstem |

Manulife

Bank Transfer (including eBanking)

#### Cheque

Cheque should be made payable to "Manulife Investment Management (HK) Nominees Limited" with account number "44719285456" indicated at the back. It will be processed after the cheque is received to office.

Balance will be reflected once the cheque is cleared. Some banks may take a couple of business days to process and clear the cheque.

Deposit amount HKD 20,000.00

Cheque image

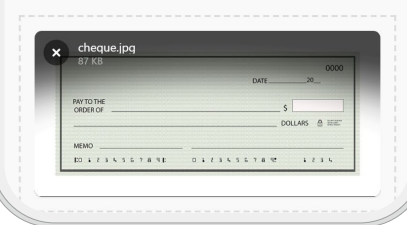

If you top up by cheque, please make the cheque payable to "Manulife Investment Management (HK) Nominees Limited". Please also indicate your beneficiary account number on the back of your cheque.

Send the cheque by mail to the following address: Manulife Investment Management (Hong Kong) Ltd 23/F., Manulife Tower, One Bay East 83 Hoi Bun Road, Kwun Tong, Kowloon, Hong Kong

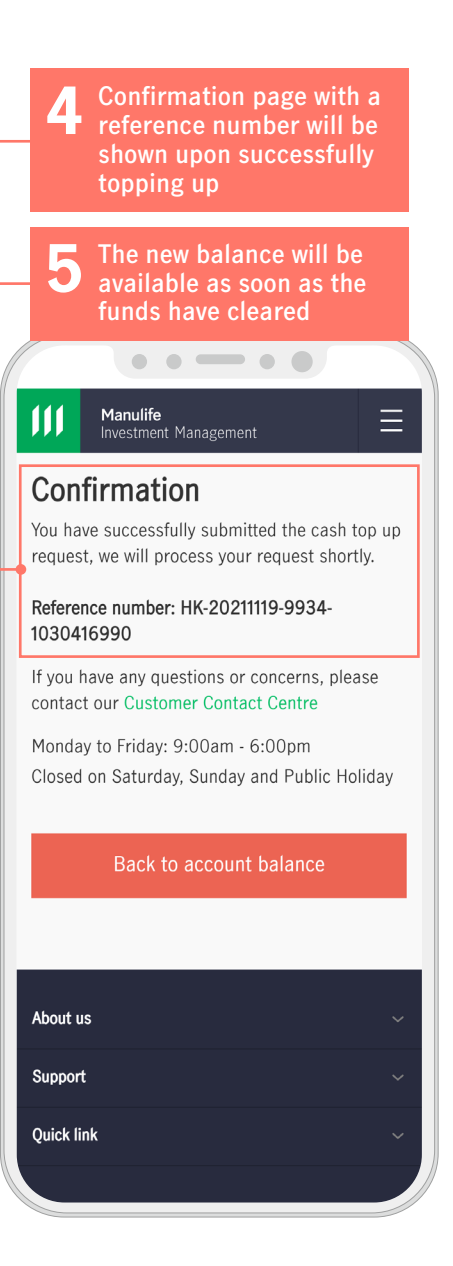